## คู่มือการใช้งานระบบคำขอทั่วไป (ขอเลื่อนสอบ)

1. นักศึกษาเพิ่มไลน์ **"งานบริการการศึกษา อก"** เป็นเพื่อน ผ่านเว็ปไซต์ <u>https://lin.ee/75mUuGR</u>

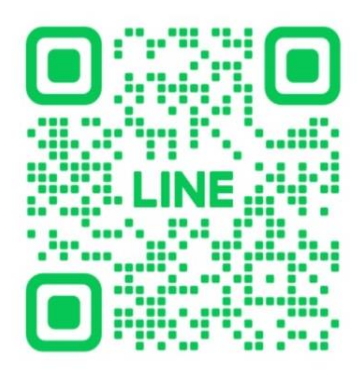

2. คลิกเลือกที่ "Chat"

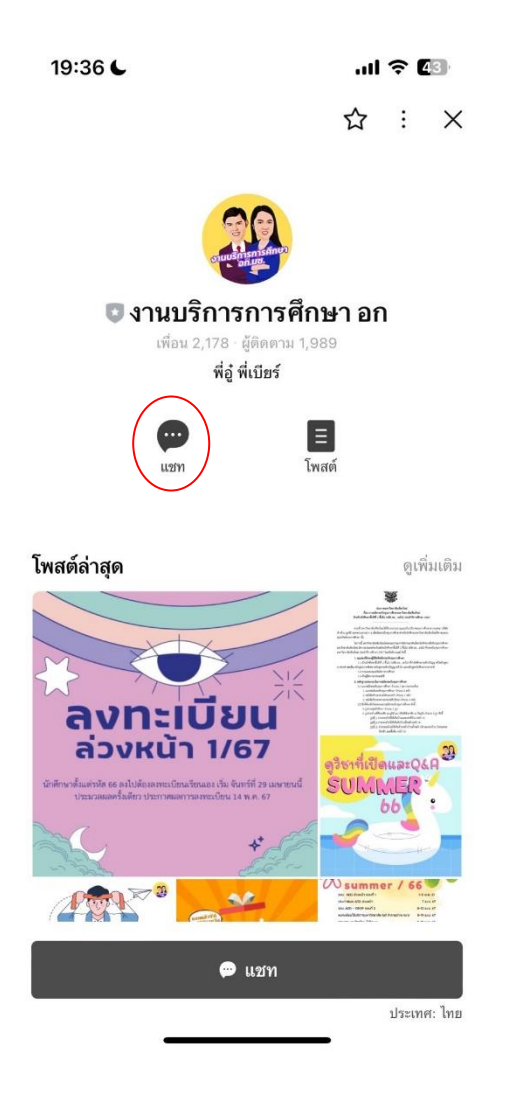

เลือกคลิกที่ "คำขอทั่วไปออนไลน์"

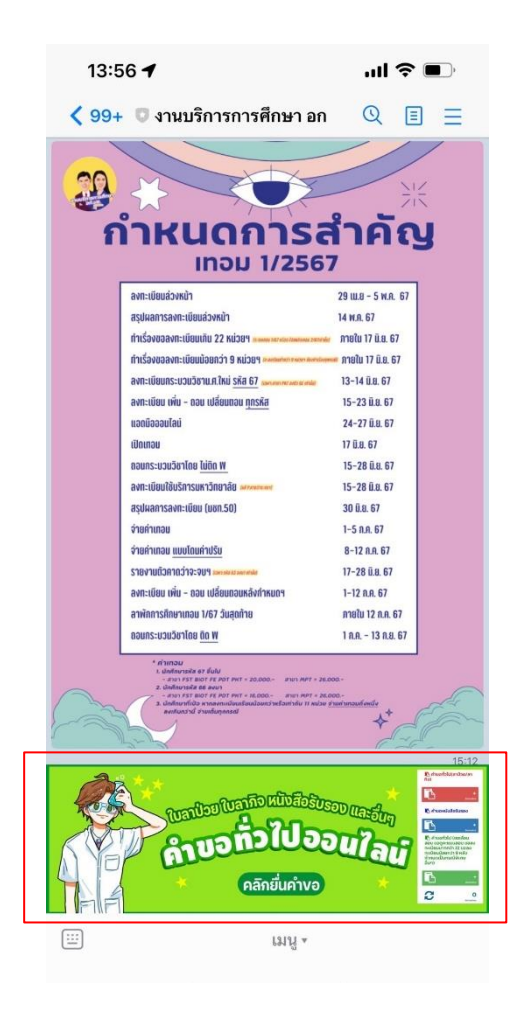

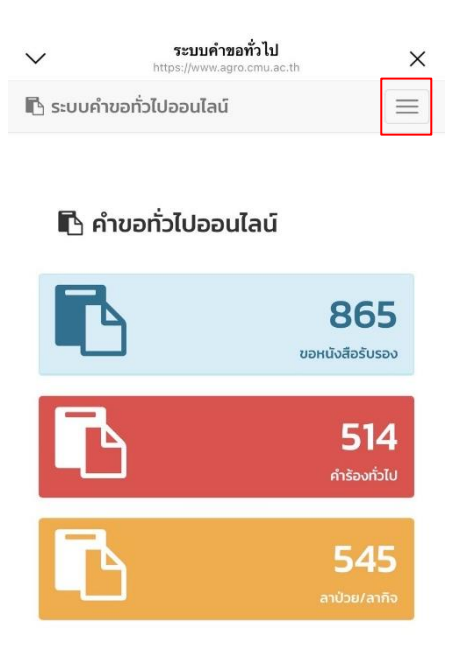

| $\sim$   | ระบบคำขอ<br>https://www.agro | ×                 |          |
|----------|------------------------------|-------------------|----------|
| 🖪 ระบบคำ | เขอทั่วไปออนไลน์             | 🖀 หน้าหลัก        | $\equiv$ |
|          |                              | 릗 คู่มือการใช้งาน |          |
|          |                              | 🔒 ເข້າรະບບ        |          |

## 🖪 คำขอทั่วไปออนไลน์

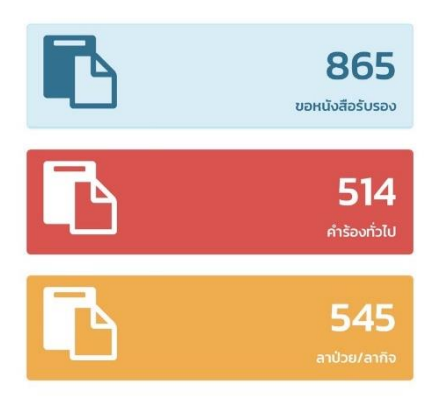

5. Login เข้าสู่ระบบ CMU IT Account (@cmu.ac.th)

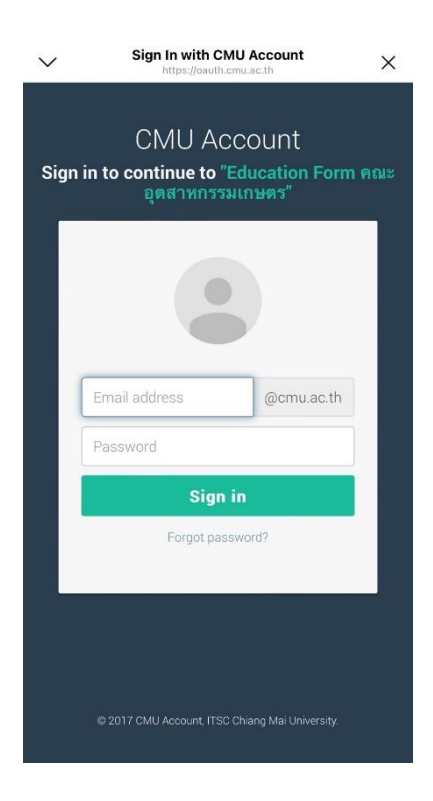

6. เมื่อเข้าสู่ระบบด้วย CMU IT Account สำเร็จ ให้เลือก "คำขอทั่วไป" เลือก "ยื่นคำขอ"

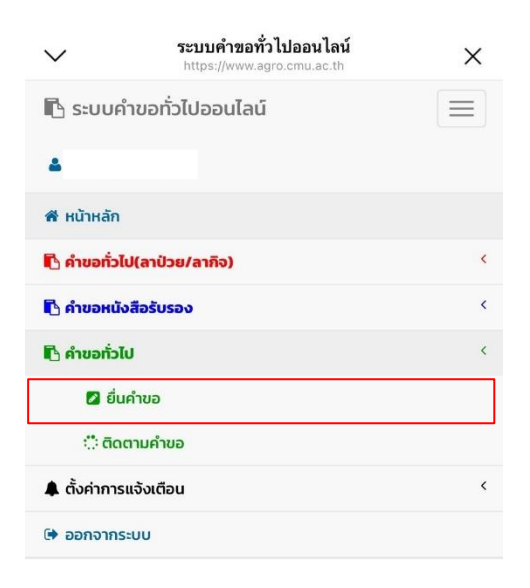

7. กรอกแบบฟอร์มให้ครบถ้วน

7.1 ในช่องเขียนที่ เขียนชื่อหอพัก คณะ หรือบ้านเลขที่ที่อาศัยอยู่ ณ ตอนนี้ เช่น หอพักนักศึกษาชาย 6

|                                                                                                    | ระบบคำขอทั่วไปออนไลน์                                                                                                 |                                                |
|----------------------------------------------------------------------------------------------------|----------------------------------------------------------------------------------------------------|------------------------------------------------|
| 🗅 คำข                                                                                                  | เอทั่วไป                                                                                                    |                                                |
| แบบฟอร์มคำ                                                                                             | าขอทั่วไป                                                                                                    |                                                |
|                                                                                                    | คำขอทั่วไป                                                                                                    |                                                |
| เลขที่อ้างอิง :                                                                                        | 5790                                                                                                    | . <del>.</del> <del>.</del>                    |
|                                                                                                    | ۰                                                                                                    | เขยนท                                          |
| * เบรดระบุ                                                                                             | ขอมูล                                                                                                    |                                                |
| เรื่อง                                                                                                 | วันที่ 8 พฤษภาคม 25                                                                                                   | 67 เวลา 13:54 น.                               |
| * เลือกชื่อเรื่                                                                                        | ່ວງ                                                                                                    |                                                |
| เรียน คณมด์                                                                                            | <br>วัคณะอตสาหกรรมเกษตร                                                                                               |                                                |
| ข้าพเจ้า                                                                                               | ่ง รหัสประจ                                                                                                    | ວຳ                                             |
| ຕັວ                                                                                                    | โทรศัพท์มือถือ                                                                                                    |                                                |
|                                                                                                    | ตัวเลข 10 หลัก                                                                                                    |                                                |
| เบอร์มือถือเ                                                                                           |                                                                                                    |                                                |
| เบอร์มือถือด<br>เป็นนักศึกษา<br>อุตสาหกรรม<br>มีความประสง                                              | สังกัด สาขาวิชาเทคโนโลยีชีวภ<br>เกษตร<br>อค์                                                                          | าพทาง                                          |
| เบอร์มือถือด<br>เป็นนักศึกษา<br>อุตสาหกรรม<br>มีความประสง<br>ข้อความส่ว                                | สังกัด สาขาวิชาเทคโนโลยีชีวภ<br>เกษตร<br>อค์<br>อนนี้จะขึ้นอัตโนมัติจากการเลือก                                       | <b>เพทาง</b><br>ชื่อเรื่อง                     |
| เบอร์มือถือ<br>เป็นนักศึกษา<br>อุตสาหกรรม<br>มีความประสง<br>ข้อความส่ว<br>เพราะ * เลือ                 | สังกัด สาขาวิชาเทคโนโลยีชีวภา<br>เกษตร<br>อค์<br>อนนี้จะขึ้นอัดโนมัติจากการเลือก<br>กเหตุ � <b>เลือกข้อความต้นแบ</b>  | าพทาง<br>ชื่อเรื่อง<br>ม <b>บและแก้ไขได้ใน</b> |
| เบอร์มือถือ<br>เป็นนักศึกษา<br>อุตสาหกรรม<br>มีความประสง<br>ข้อความส่ว<br>เพราะ * เลือ<br>ช่องด้านล่าง | สังกัด สาขาวิชาเทคโนโลยีชีวภ<br>เกษตร<br>อค์<br>อนนี้จะขึ้นอัตโนมัติจากการเลือก<br>ภาเหตุ ≎) <i>เลือกข้อความต้นแบ</i> | าพทาง<br>ชื่อเรื่อง<br><i>บบและแก้ไขได้ใน</i>  |

7.2 เลือกหัวข้อคำขอ "**ขอเลื่อนสอบ**"

| $\sim$        |                                              | ระบบคำขอทั่วไปออนไลน์                                  | X       |  |  |  |
|---------------|----------------------------------------------|--------------------------------------------------------|---------|--|--|--|
| 🖡 ตั้งค่าการเ | * เลือกชื่อเรื่อง                            | nttps://www.agro.cmu.ac.th                             |         |  |  |  |
| 🕩 ออกจากระ    | 🗸 ขอเลื่อนสอบ                                | คำขอทั่วไป                                             |         |  |  |  |
|               | ขอลงทะเบียนกระบวนวิชา                        | ้อ้างอิง : 5794เขียนที่                                |         |  |  |  |
|               | โดยไม่ผ่านเงือนไข                            | Jรดระบุข้อมูล                                          |         |  |  |  |
|               | ขออนุมัติลงทะเบียนมากกว่า<br>ข้อกำหนดบังคับฯ | วันที่ 8 พฤษภาคม 2567 เวลา 1                           | 8:49 u. |  |  |  |
|               |                                              | ขอเลือนสอบ 🔷                                           |         |  |  |  |
|               |                                              | คณบดิคณะอุตสาหกรรมเกษตร                                | -       |  |  |  |
|               | ขออนุมัติลงทะเบียนน้อยกว่า                   | รมือถือตัวเลข 10 หลัก                                  | פו      |  |  |  |
|               | ข้อกำหนดบังคับฯ                              | กศึกษาสังกัด สาขาวิชาเทคโนโลยีชีวภาพทางอุตสาหกรรมเกษตร |         |  |  |  |
|               |                                              | มประสงค์                                               |         |  |  |  |
|               | ขออนุมัติลงทะเบียนหลัง<br>กำหนดเป็นกรณีพิเศษ | เลื่อนสอบ                                              |         |  |  |  |
|               |                                              |                                                        |         |  |  |  |
|               | va. a'                                       | ้อกเหตุ                                                |         |  |  |  |
|               | la                                           | <i>เอกขอความตนแบบและแทเขเดเนชองด้านล่าง</i>            |         |  |  |  |

- 7.3 กรอกเบอร์โทรศัพท์นักศึกษา
- 7.4 เลือกเหตุผล พร้อมให้รายละเอียดในช่องข้อความด้านล่าง ตามเหตุผลที่ให้

| ระบบคำขอทั่ว เปออน ไลน์                                                                                                    | ระบบคำขอทั่วไปออนไลน์                                                                                                    |  |  |
|----------------------------------------------------------------------------------------------------|----------------------------------------------------------------------------------------------------|--|--|
| คำขอทั่วไป                                                                                                    | คำขอทั่วไป                                                                                                    |  |  |
| เลขที่อ้างอิง : 5794<br>เขียนที่                                                                                                    | เลขที่อ้างอิง : 5794<br>เขียนที่                                                                                                    |  |  |
| * โปรดระบุข้อมูล                                                                                                    | * โปรดระบุข้อมูล                                                                                                    |  |  |
| วันที่ 8 พฤษภาคม 2567 เวลา 18:49 น.<br>เรื่อง                                                                                                    | วันที่ 8 พฤษภาคม 2567 เวลา 18:49 น.                                                                                                    |  |  |
| ขอเลื่อนสอบ                                                                                                    | ขอเลื่อนสอบ                                                                                                    |  |  |
| เรียน คมบดิคณะอุตสาหกรรมเกษตร<br>ข้าพเจ้า รหัสประจำ<br>ตัว โทรศัพท์มือถือ<br>เบอร์มือถือตัวเลข 10 หลัก<br>เป็นนักศึกษาสังกัด สาขาวิชาเทคโนโลยีชีวภาพทาง<br>อุตสาหกรรมเกษตร<br>มีความประสงค์ | เรียน คณบดัคณะอุตสาหกรรมเกษตร<br>ข้าพเจ้า รหัสประจำ<br>ตัว โทรศัพท์มือถือ<br>(เบอร์มือถือตัวเลข 10 หลัก<br>เป็นนักศึกษาสังกัด สาขาวิชาเทคโนโลยีชีวภาพทาง<br>อุตสาหกรรมเกษตร<br>มีความประสงค์ |  |  |
| ขอเลื่อนสอบ                                                                                                    | ขอเลื่อนสอบ                                                                                                    |  |  |
| IWS1:                                                                                                    | เพราะ                                                                                                    |  |  |
| * เลือกเหตุ                                                                                                    | * เลือกเหตุ                                                                                                    |  |  |
| เลือกข้อความตื่นแบบและแก้ไขได้ในช่องด้านล่าง                                                                                                    | เลือกข้อความต้นแบบและแก้ไขได้ในช่องด้านล่าง                                                                                                    |  |  |
| 0                                                                                                    | o                                                                                                    |  |  |
| วีชาที่ลงทะเบียนในภาคการศึกษานี้<br>ชุดข้อมูลจากสำนักทะเบียนฯ                                                                                                    | วิชาที่ลงทะเบียนในภาคการศึกษานี้<br>ชุดข้อมูลจากสำนักทะเบียนฯ                                                                                                    |  |  |
| ชุดข้อมูลเพิ่มด้วยตนเอง (กรณีไม่มีชุดข้อมูลจากสำนักทะ<br>เบียนฯ)                                                                                                    | ชุดข้อมูลเพิ่มด้วยตนเอง (กรณีไม่มีชุดข้อมูลจากสำนักทะ<br>เบียนฯ)                                                                                                    |  |  |
| กระบวนวิชา ตอน<br>อ.ผู้สอน                                                                                                    | กระบวนวิชาดอน                                                                                                    |  |  |

7.5 เพิ่มกระบวนวิชา (เพิ่มด้วยตนเอง กรณีที่ไม่มีชุดข้อมูลจากสำนักทะเบียน)

| กระบวมวิชา      | nen             |
|-----------------|-----------------|
|                 | อ.ผัสอน         |
|                 | เพิ่มวิชาใหม่   |
|                 |                 |
| ฟล์แนบ(ถ้ามี)   |                 |
| Choose File n   | o file selected |
| อัพโหลดไฟล์ขึ้เ | เระบบ           |

7.6 แนบไฟล์เอกสารที่เกี่ยวข้อง (ถ้ามี)

| Choose File | no file selected   |  |
|-------------|--------------------|--|
| อัพโหลดไง   | <b>/ล์ขึ้นระบบ</b> |  |
| DwiHadiy    | vaoustoo           |  |
|             |                    |  |

7.7 ตรวจสอบรายชื่ออาจารย์ที่ปรึกษา

| จึงเรียนมาเพื่อโปรดพิจารณา อนุมัติ |        |        |  |  |  |  |
|------------------------------------|--------|--------|--|--|--|--|
| ขอแสดงความนับถือ                   |        |        |  |  |  |  |
|                                    |        |        |  |  |  |  |
| 8 พฤษภาคม 2567 เวลา 13:54 น.       |        |        |  |  |  |  |
| อาจารย์ที่ปรึกษา                   |        |        |  |  |  |  |
|                                    | บันทึก | ยกเลิก |  |  |  |  |

หากกรอกข้อมูลครบถ้วน ให้คลิกที่ "บันทึก"

| จีงเรียนมาเพื่อโปรด | เพิจารณา อนุมัติ     |
|---------------------|----------------------|
| ขอแส                | สดงความนับถือ        |
|                     |                      |
| 8 พฤษภาค            | ม 2567 เวลา 13:54 u. |
| อาจารย์ที่ปรึกษา    | 0                    |
| Ŭur                 | ก์ก ยกเลิก           |

 เมื่อกดบันทึกแล้ว ระบบจะส่งการแจ้งเตือนให้อาจารย์ที่ปรึกษาทราบทาง E-mail (CMU Mail) และ Line (ถ้าลงทะเบียนใช้งาน Line notify) จากนั้นคำขอจะถูกส่งไปยัง "ขั้นตอนถัดไป" เมื่ออาจารย์ พิจารณา "อนุมัติ" คำขอแล้ว เพื่อให้เจ้าหน้าที่กดรับเรื่อง "เพื่อดำเนินการต่อ" หากต้องการติดตาม คำขอ ให้คลิกเลือกที่ "ติดตามคำขอ"

| $\sim$        | <b>ระบบคำขอทั่วไปออนไลน์</b><br>https://www.agro.cmu.ac.th | × |  |  |  |
|---------------|------------------------------------------------------------|---|--|--|--|
| 🖪 ระบบคำ      | 🖪 ระบบคำขอทั่วไปออนไลน์                                    |   |  |  |  |
| 4             |                                                            |   |  |  |  |
| 🕷 หน้าหลัก    |                                                            |   |  |  |  |
| 🖪 คำขอทั่วไป  | (ลาป่วย/ลากิจ)                                             | K |  |  |  |
| 🖪 คำขอหนังสื  | <b>เ</b> ื่อรับรอง                                         | < |  |  |  |
| 🖪 คำขอทั่วไป  |                                                            | < |  |  |  |
| 🖉 ยื่นค่      | าขอ                                                        |   |  |  |  |
| 🔅 ຕົດຕ        | ามคำขอ                                                     |   |  |  |  |
| 🌲 ตั้งค่าการแ | จังเตือน                                                   | < |  |  |  |
| 🕩 ออกจากระเ   | JU                                                         |   |  |  |  |

- 10. เมื่อเจ้าหน้าที่ดำเนินการเรียบร้อยแล้ว ระบบจะขึ้นเป็นสีเขียวครบทั้ง 3 ขั้นตอน
- 11. นักศึกษาสามารถกดดาวน์โหลดเอกสารที่ทางคณะออกให้ เพื่อนำไปใช้เป็นหลักฐาน

| : ติดตามคำขอทั่วไป<br>ทแนะใกกรใช้งาน :<br>ใช้งานห่านสมาร์กไฟนในแนวนอนช่วยเพิ่มมุมของในการดูรายละเอียด |                                               |                 |                      |                      |                                |                                    |                         |                           |
|----------------------------------------------------------------------------------------------------|-----------------------------------------------|-----------------|----------------------|----------------------|--------------------------------|------------------------------------|-------------------------|---------------------------|
| ลำดับ                                                                                                 | รายการคำขอ                                    | วันที่ขอ        | แก้ไข<br>/ยก<br>เลิก | แบบฟอร์ม<br>/ไฟล์แนบ | ขันตอนการดำเนิเ<br>1. นักศึกษา | เงาน<br>2. เจ้าหน้าที่สาขา<br>วิชา | 3. อาจารย์<br>ที่ปรึกษา | 4. งานบริการการ<br>ศึกษาฯ |
| 1.                                                                                                    | คำขอทั่วไป<br>ขอดูคะแนนสอบ                    | 10 w.п. 67<br>О | <b>@</b><br>/        | ß                    | 0                              | 0                                  | ۲                       |                           |
| 2) = ประ<br>2) = แก้ไ<br>11) = ยกเ<br>12) = แบเ<br>13) = ไฟส์                                         | วัติเอกสาร<br>่ข<br>ลิก<br>มฟอร์มคำขอ<br>โแนบ |                 |                      |                      |                                |                                    |                         |                           |